به نام خدا

# آزمون های ترمیک

## تاریخ انتشار: ۱۳۹۹/۲/۱۴

### ثبت و مدیریت آزمون های ترمیک

آزمون های ترمیک آزمون هایی هستند که معمولا در پایان هر ترم برگزار می شوند. شما می توانید بر اساس ساختار آموزشی (ترم بندی) آموزشگاه یکبار این آزمون ها را تعریف کنید ۱۰ز آن پس ، هر زبان آموز برای رفتن به ترم بالاتر می بایست آزمون تعریف شده برای سطح خود را بصورت آنلاین انجام دهد . در نهایت استاد با مشاهده نتیجه آزمون ، نمرات پایانی را ثبت می کند .

جهت ثبت آزمون ، ابتدا لازم است تا تصویر برگه آزمون را در کامپیوتر ذخیره کرده باشید .

حالا ، به منوی آموزشی> آزمون آنلاین> آزمون آنلاین ترمیک وارد شوید.

| 🛂 🔛 🛛 سه شنبه ۱۱ شهریور ماه ۱۳۹۹ – UMS | ليمس واحد 💶 🎬 🕍 |              |                       |                                                   |                       |                                    | academy 💶 🗗 🗙         |
|----------------------------------------|-----------------|--------------|-----------------------|---------------------------------------------------|-----------------------|------------------------------------|-----------------------|
|                                        |                 |              | 🚆 تنظیمات 🕄           | 🗹 اطلاع رسانـی 🔋 بخش اداری 目 کتابخانه و فروشگاه ا | الی 💈 حضور و غیاب     | آمـوزشـى 🗵 🛛 بخش م                 | تست 🗆 کاربـران 🖪      |
| <sup>(i)</sup>                         |                 |              | .یریت آزمون های ترمیک |                                                   |                       |                                    |                       |
|                                        |                 |              |                       |                                                   |                       | المعادي پيه اسورسي<br>کـــلاس، هـا | ala at 5 🔻            |
|                                        |                 |              |                       |                                                   |                       | برنامه هفتگی                       | <b>1</b> فيلترها: جست |
| © 👼                                    |                 |              |                       |                                                   | 63                    | تقويم آموزشي                       | لیست آزمون های ترمیک: |
|                                        |                 |              |                       |                                                   | •                     |                                    |                       |
| عمليات                                 | وضغيت           | تعداد سوالات | ترم                   | دوره                                              | • 🗵                   |                                    | عنوان ازمون           |
| غیرفعال نتایج ترم آزمون ٨              | فعال            | Y            | ۴                     | General-English                                   | < A*                  |                                    | آزمون آنلاین تستی     |
| غیرفعال تتابع ترم آزمون 🔊              | فعال            | 1            | 1                     | Advanced-English                                  |                       |                                    | hg t                  |
|                                        |                 |              |                       |                                                   |                       | ارزیابی استاد                      |                       |
| غیرفعال نتایج ترم آزمون 🖍              | فعال            | ۱۵           | 1                     | big-English                                       | Ä                     | قنوی بنامه<br>آمهنش مجانی          | big1 Y                |
|                                        |                 |              |                       |                                                   |                       | النورس للياري<br>آدمون آنلاين      |                       |
|                                        |                 |              |                       | ن ترمیک 🗆                                         | ازمون آنلایر<br>پ 🗆 🕨 | مدیریت آزمون جلسه ای               |                       |
|                                        |                 |              |                       | ی های آنلاین ترمیک □<br>                          | نتايج أزمون<br>ف      |                                    |                       |
|                                        |                 |              |                       |                                                   |                       |                                    |                       |

در این صفحه لیستی از آزمون های ثبت شده را مشاهده خواهید نمود ،

برای ثبت آزمون جدید روی کلید + کلیک نمایید .

| ا سه شنبه ۱۱ شهریور ماه ۱۳۹۹ IMS | ليمس واحد 🕐 🖄 🖾 |              |                        | ê                                          | ا ۲۹۸ مربع ( ۱۳۹۸ مربع ( ۱۳۹۸ مربع ) ۱۳۹۸ مربع ( ۱۳۹۸ مربع ) ۱۳۹۸ 🖕 🗗 🗙 |
|----------------------------------|-----------------|--------------|------------------------|--------------------------------------------|-------------------------------------------------------------------------|
|                                  |                 |              | گاه 🏋 تنظیمات 🖸        | لاع رسائـی 🚺 بخش اداری 🚍 کتابخانه و فروشاً | تست 🗆 کاربـران 🖪 آمـوزشـی 🛛 بخش مـالی 🔇 حضور وغیاب 🗹 اط                 |
| 0                                |                 |              | مدیریت آزمون های ترمیک |                                            |                                                                         |
| +                                |                 |              |                        |                                            | <b>۲ فیلترها:</b> جستجو                                                 |
| © 🖶                              |                 |              |                        |                                            | لیست آزمون های ترمیک:                                                   |
| عمليات                           | وضعيت           | تعداد سوالات | ترم                    | دوره                                       | عنوان آزمون                                                             |
| غیرفعال نتایج ترم آزمون 🖋        | فعال            | ٧            | ۴                      | General-English                            | آزمون آنلاین تستی                                                       |
| غیرفعال نتایج ترم آزمون 🖋        | فعال            | 1            | 1                      | Advanced-English                           | hg h                                                                    |
| غیراهال نتایج ترم آزمون 🔌        | فعال            | ۱۵           | 1                      | big-English                                | big1 Y                                                                  |

برای ثبت آزمون جدید ابتدا لازم است دوره ، استاندارد و ترم را انتخاب نمایید .

پس از دوره باید نوع آزمون را مشخص کنید که دو حالت دارد: ۱- پاسخنامه ای: که در این حالت برای هر سوال فقط و فقط تعداد تست ها را می توان مشخص کرد و دیگر نمی توان برای سوال متن و فایل قرار داد

۲-سوالات تفکیک شده: در این حالت شما می توانید برای سوالات خود مشخص کنید که تستی باشند و یا تشریحی و یا اینکه می توانید برای هر سوال فایل مشخص کنید.

سپس عنوان آزمون ، تعداد سوالات و مدت زمان پاسخ گویی زبان آموزان را ، (به دقیقه) وارد نمایید.

در اینجا تعداد ۱۵ سوال و ۵۰ دقیقه مدت زمان وارد شده است.

اگر قصد ثبت پیش نویسی از آزمون دارید و یا به هردلیل فعلا نمی خواهید آزمون به زبان آموزان نمایش داده شود ، گزینه "وضعیت نمایش" را غیرفعال نمایید.

| ليمس واحد 📀 🏩 🔤 🛛 سه شنبه ۱۱ شهريور ماه ۱۳۹۹ MS. |                     |                                           |                                          | 🗗 📃   ۱۳۹۸   academy academy ترم فصلی   ثبت               |
|--------------------------------------------------|---------------------|-------------------------------------------|------------------------------------------|-----------------------------------------------------------|
|                                                  | ظیمات 🕲             | ی 🗉 کتابخانه و فروشگاه 🏋 تن               | حضور و غیاب 💟 🛛 اطلاع رسانـی 🔳 بخش ادار: | ت 🗆 کاربـران 🖪 آمـوزشـی 🖾 بخش مـالی 🔇                     |
| × 0                                              | ین های ترمیک / جدید | مديريت آزمو                               |                                          | ا تاييد 🛞 انصراف                                          |
| فابل های ازمون                                   |                     |                                           | پاسخنامه                                 | اطلاعات آزمون                                             |
| http://imsnet.nscom.ir/Files/Scanlooo/FungG      | متی تشریحی          | aĩ                                        | 🗴 سوال   ۱                               | انتخاب دوره<br>big-English ک                              |
| http://imanet.nscom.ir/Files/aghasi-khabama      | <b>▲ B ⊘ D</b>      | د <sup>کرینه</sup> ڼ <b>پاسخ صحیح : C</b> | F                                        | انتخاب استاندارد<br>۳ قرم × 🛇                             |
| • • <del>6</del> • • • • •                       | متی تشریحی          | مت<br>ا                                   | 🛛 ا سوال   ۲                             | انتظاب ترم<br>ترم ۱ دوره big-English ک                    |
|                                                  |                     | د گزینه ي <b>پاسخ صحيح : B</b>            | تعدا<br>۲                                | عنوان آزدون<br>bigi                                       |
| © ©                                              | متی تشریحی          | <u></u>                                   | 🗴 سوال   ۳                               | نوع آزمون                                                 |
|                                                  |                     | د گزینه<br>پاسخ صحیح : D                  | laat                                     | <ul> <li>پاسخنامه ای</li> <li>سوالات تفکیک شده</li> </ul> |
| 00                                               | متی تشریحی          | <br>ت                                     | 📰 سوال ۲                                 | کنداد سوالات<br>۱۵                                        |
|                                                  |                     | د گزینه<br>C پاسخ صحیح : B                | laat<br>F                                | مدت زمان<br>هگ                                            |
|                                                  | مىتى تشريحى         | ست<br>ست                                  | ■ سوال ⊨ ۵                               | سجوز شرخت در ازمون پس از تاریخ پایان کلاس(روز)<br>۳       |
|                                                  |                     | <sup>د گزینه</sup> ی <b>پاسخ صحیح : C</b> | 5 Carl                                   | زمان شرکت در آزمون<br>از <sup>ساعت</sup>                  |
| 8.0                                              | raufit ra           |                                           | -<br>9 i Jan 🕅                           | 1 × ••/.co                                                |
|                                                  |                     | د گزینه م<br>یاسخ صحیح: A                 |                                          | ک وضعیت تمایش                                             |
|                                                  |                     |                                           | *                                        | Activate Windows                                          |
|                                                  | ستی تشریحی          | al al al al al al al al al al al al al a  | 🗙 سوال ۷                                 | Go to PC settings to activate Windows.                    |

بمحض وارد کردن تعداد سوالات در قسمت پاسخنامه ، به همان تعداد ، ردیف هایی را مشاهده خواهید نمود.

ابتدا نوع پاسخ را مشخص نمایید: تستی / تشریحی

- تستی: برای این نوع سوال ، باید تعداد گزینه های پاسخ را تعیین کنید ، که بصورت پیشفرض
   ۴ مورد مشخص شده است سپس روی گزینه صحیح کلیک نمایید . گزینه صحیح موجب می
   شود تا سیستم بخشی از روند تصحیح را به صورت خودکار انجام دهد.
- تشریحی: برای این نوع سوال ، آزمون دهنده جهت پاسخ به سوال ، مطابق گزینه های فعال شده از سوی شما ، یکی از این سه مورد را میتواند انجام دهد :

متن وارد کند .

صدای خود را ضبط و سپس ارسال نماید .

و یا تصویری را به عنوان پاسخ ارسال کند.

|                                | کتابخانه و فروشگاه 🛒 🛛 تنظیمات 🖬 | اطلاع رسانــی 🎴 بخش اداری 🖬 | بخش مـالی 💲 حضور و غیاب 🖌 | ست 🗖 کاربـران 🖪 آمـوزشـی 🛛                         |
|--------------------------------|----------------------------------|-----------------------------|---------------------------|----------------------------------------------------|
| × 0                            | ، آزمون آنلاین تستی ترم ۴        | ن های ترمیک / ویرایش آزمون  | مديريت آزمون              | 🖉 تاييد 🔇 انصراف                                   |
| فایل های آزمون                 |                                  | Ŷ                           | پاسخنامه                  | اطلاعات آزمون                                      |
| http://imsnet.nscom.ir/Files/  |                                  | تستی تشریحی                 | 🗙 سوال   ۱                | التخاب دوره<br>General-English                     |
| http://limsnet.nscom.ir/Files/ | 🗌 قابلیت ارسال عکس               | رچ متن 📃 قابلیت ضبط صدا     | البليت در                 | التخاب استاندارد<br>۲۲ivate۱ × ۲                   |
| http://imsnet.nscom.ir/Files/I |                                  | تستی تشریحی                 | 🗙 سوال   ۲                | التخاب ترم<br>F                                    |
| مشاهده 🖻 🔹                     | ☑ قابلیت ارسال عکس               | رج متن 🛛 🗌 قابلیت ضبط صدا   | ] قابلیت در               | <sup>عنوان</sup> آزمون<br><b>آزمون آنلاین تستی</b> |
| http://limsnet.nscom.ir/Files/ |                                  | تستی تشریحی                 | 🗙 سوال   ۳                | نوع آزمون<br>• پاسخنامه ای                         |
| https://lims.nscom.ir/images/  | 🗆 قابلیت ارسال عکس               | رج متن 🛛 ا قابلیت ضبط صدا   | 🗆 قابلیت در               | ن سوالات تفکیک شده                                 |
| http://limsnet.nscom.ir/Files/ |                                  | تستی تشریحی                 | 🗴 سوال   ۴                | مدت زمان                                           |
| مشاهده 🖬 🔪 🔪                   | ⊻ قابلیت ارسال عکس               | رج متن 🔽 قابلیت ضبط صدا     | مرابیت در 🗹 🔽 مارلیت در   | ۱۲۰<br>ate Windows                                 |
| مدیریت آزمون های ترمیک ×       |                                  |                             | Go to l                   | PC settings to activate Windows.                   |

در صورت وارد نکردن مقدار (صفر بودن) در فیلد مجوز شرکت در آزمون پس از تاریخ پایان کلاس ( روز ) ، با رسیدن تاریخ پایان کلاس ، آزمون در پورتال زبان آموزان نمایش داده شده و میتوانند در آزمون شرکت نمایند . در غیر این صورت میتوانید زمان موردنظر برای نمایش آزمون به زبان آموزان را براساس تعداد روزهای گذشته از تاریخ پایان کلاس مشخص نمایید .

|     |                |                  | ر تنظيمات 🖻  | کتابخانه و فروشگاه ! | بخش اداری 🛢 | اطلاع رسانی 🗉 | حضور و غیاب 🖼 | بخش مالی ع                         | اسورشنی 🗵                                 | 🖪 obe                       |
|-----|----------------|------------------|--------------|----------------------|-------------|---------------|---------------|------------------------------------|-------------------------------------------|-----------------------------|
| < 0 |                | های ترمیک / جدید | مديريت آزمون |                      |             |               |               |                                    | @ انصراف                                  | تابيد                       |
| 0   | فایل های آزمون |                  |              |                      |             | نامه          | awy.          |                                    | 05                                        | اطلاعات آزمر                |
|     |                |                  |              |                      |             |               | 0             | ×                                  | 639                                       | النخاب در                   |
|     |                |                  |              |                      |             |               | 0             | ×                                  | متاتدارد                                  | التحاب أم                   |
|     |                |                  |              |                      |             |               | 0             | ×                                  | ÷                                         | التخاب تر                   |
|     |                |                  |              |                      |             |               |               |                                    | 03                                        | عنوان آزمر                  |
|     |                |                  |              |                      |             |               |               |                                    |                                           | ذوع أزمور                   |
|     |                |                  |              |                      |             |               |               |                                    | نامه ای<br>ت تفکیک شده                    | ) پاسخ<br>) سوالاد          |
|     |                |                  |              |                      |             |               |               |                                    |                                           | 500 aquin<br>•              |
|     |                |                  |              |                      |             |               |               |                                    |                                           | 0 <sup>(a) -0,2a</sup><br>• |
|     |                |                  |              |                      |             | ->            | _             | Gashandi ele                       | s tang ang tang a                         | دين الرک<br>•               |
|     |                |                  |              |                      |             |               |               |                                    | ے در آزمون                                | زمان شرک                    |
|     |                |                  |              |                      |             |               | i <u>e</u>    | ×                                  |                                           | (ز ساعدی                    |
|     |                |                  |              |                      |             |               | i C           | ×                                  | 3                                         | custur ti                   |
|     |                |                  |              |                      |             |               | R Act         | ivate Windov<br>o PC settings to a | ۍ تمايش <sub>IS</sub> د<br>ctivate Window | 🗆 وضعید                     |

همچنین میتوانید با وارد کردن بازه زمانی موردنظر، بازه زمانی مجاز برای شرکت در آزمون را مشخص نمایید تا خارج از بازه تعیین شده ، آزمون به زبان آموزان نمایش داده نشود و امکان شرکت درآزمون وجود نداشته باشد. بطور مثال فرض کنید تاریخ پایان کلاس ۶/۱۰ میباشد. با وارد کردن مقدار ۲ در فیلد مجوز شرکت در آزمون پس از تاریخ پایان کلاس و بازه زمانی ۸:۰۰ تا ۱۰:۰۰، آزمون از تاریخ ۶/۱۲ شروع شده و فقط در بازه زمانی ۱۰:۰۰ تا ۱۰:۰۰ در پورتال به زبان آموز نمایش داده میشود و تا زمانی که یکی از شرط های زیر رخ ندهد ، هر روز این روند تکرار میشود :

- دمرات پایانی کلاس ثبت نهایی شود.
  - ۲) آزمون غیرفعال شود.
- ۳) با زدن کلید ثبت نتیجه توسط زبان آموز، نتیجه آزمون ثبت شده و دیگر امکان شرکت در آن آزمون وجود ندارد. (در صورتی میتواند مجدد در آزمون شرکت نماید که نتیجه آزمون آن حذف شود)

در قسمت فایل های آزمون با زدن کلید + می توانید فایل های istening - \*.mp3 - \*.png.\* - jpg.\* را آپلود نموده و انتخاب نمایید . برای مثال می توانید ابتدا یک صوت listening و سپس تصاویر اسکن شده برگه های آزمون را انتخاب نمایید . دقت کنید که ترتیب انتخاب فایل ها مهم است و به همان ترتیب تعریف شده ، به آزمون دهنده نمایش داده خواهند شد .

### پورتال زبان آموزان

در صورتی که زبان آموز، آزمونی برای شرکت کردن داشته باشد ، منوی شرکت در آزمون با رنگ قرمز علامت گذاری می شود . سیستم ، آزمون جدید ترین کلاسی را که به تازگی پایان یافته به زبان آموز نمایش خواهد داد ، به عبارت دیگر زبان آموز معمولا آزمون آخرین ترم را مشاهده می کند مگر اینکه تاریخ پایان کلاسی را در سیستم ویرایش کرده باشید . همچنین اگر نمرات کلاس ثبت نهایی شده باشند ، دیگر امکان شرکت در آزمون وجود نخواهد داشت .

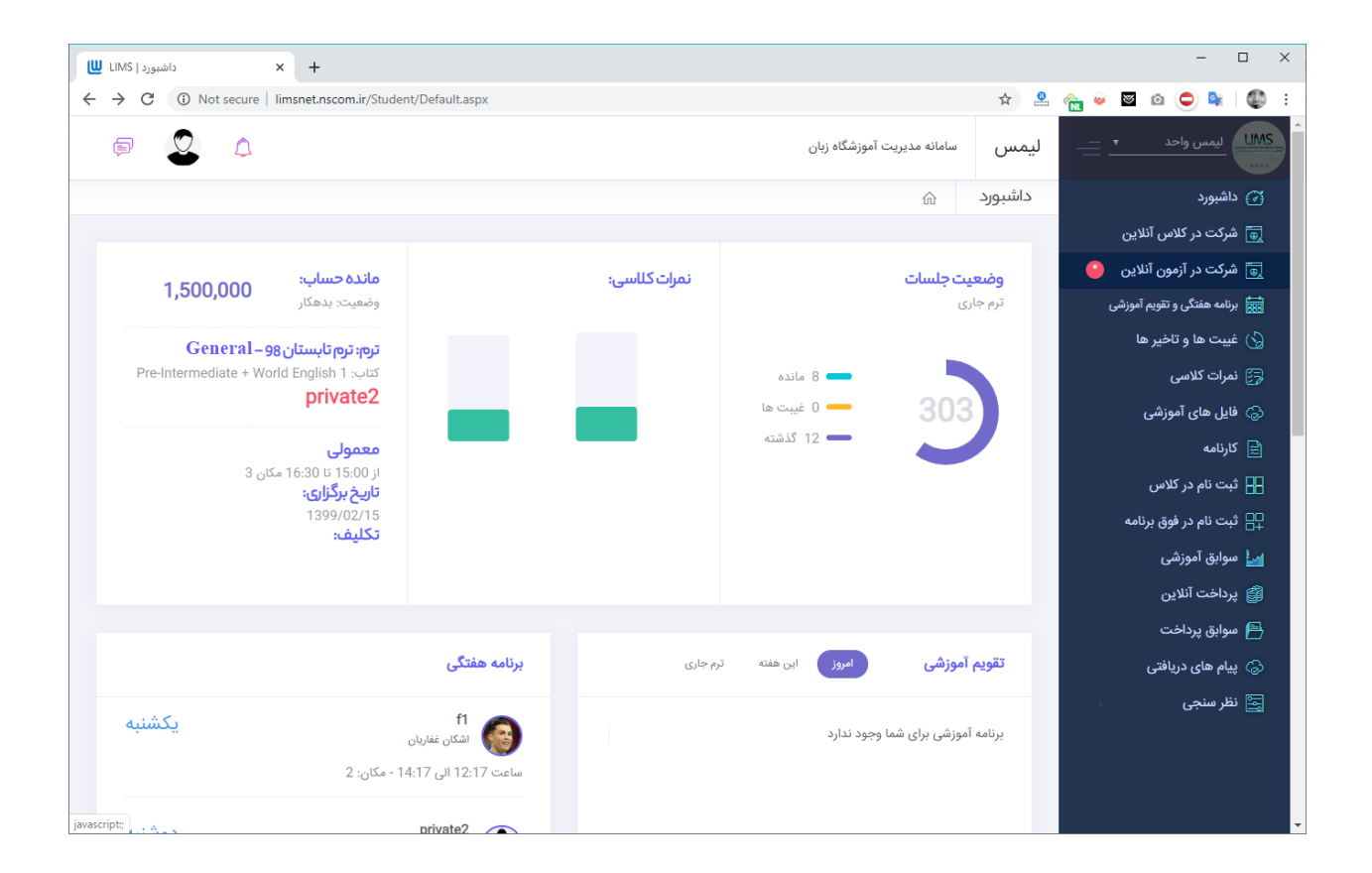

هر زبان آموز فقط یکبار مجوز شرکت در آزمون را دارد.

در تصویر زیرمحیط آزمون آنلاین ترمیک را مشاهده می کنید، سمت راست لیست سوالات یا برگه اسکن شده آزمون و سمت چپ پاسخنامه است.

| + × ليمس   آزمون أنلاين 📀                                              |                                       |                                                      |                          | -     | - 0  | ×   |
|------------------------------------------------------------------------|---------------------------------------|------------------------------------------------------|--------------------------|-------|------|-----|
| ← → C ③ Not secure   limsnet.nscom.ir/Student/TermicTes                | st.aspx?TTID=114-79-52-56-107-57-77-5 | 90-49-104-111-61&EID=121-65-86-57                    | '-103-116-1 🛧 🚨 🟤 🌩      | s 🗅 🤤 | s (  | 3 : |
| الم الم الم الم الم الم الم الم الم الم                                | أزمون پاياني                          |                                                      | ļ                        | Ō     | 4:11 | ۵ĵ  |
| موالات                                                                 |                                       |                                                      |                          |       |      |     |
| <b>21</b> (A) (B) (C) <b>21.</b> H                                     | il You in my class. Wh                | nat name?                                            |                          |       |      | -   |
| $22 \stackrel{1}{A} \stackrel{2}{B} \stackrel{3}{C} 22.$               | A. are/are/our<br>name Ali.           | <ul> <li>B. are/is/my<br/>am his brother.</li> </ul> | C. are/is/your           |       |      |     |
| $\begin{array}{c} 1 \\ 23 \\ \hline A \\ B \\ \hline C \\ \end{array}$ | A. his/is/l                           | B. his/is/my                                         | C. her/is/l              |       |      |     |
| <b>23.</b> T                                                           | hey friends                           | names Jane and Ros                                   | a.                       |       |      |     |
| 24 A B C D                                                             | A. are/our/is                         | B. are/their/are                                     | C. are/our/are           |       |      |     |
| <b>D</b> Com                                                           | plete the conversation with th        | e correct sentences from the                         | e box.                   |       |      |     |
|                                                                        | A. And how do you spell your          | first name? C.                                       | It's Ana Jacobs Carr.    |       |      |     |
|                                                                        | B. How do you spell your last         | name? D.                                             | What's your middle name? |       |      |     |
| <b>27</b> (A) (B) (C) (D) (A: W                                        | /hat is your full name?               |                                                      |                          |       |      |     |
| B:_                                                                    |                                       | _(24)                                                |                          |       |      |     |
| 28 A B C A: _                                                          |                                       | (25)                                                 |                          |       |      |     |
| B: C                                                                   | -A-R-R.                               |                                                      |                          |       |      |     |
| A: _                                                                   |                                       | _(26)                                                |                          |       |      |     |
| <b>30</b> (A) (B) (C) (B: A)                                           | -N-A.                                 |                                                      |                          |       |      |     |
| limsnet.nscom.ir/Files/termic/q2.jpg                                   |                                       | _(27)                                                |                          |       |      |     |

درصورتی که زبان آموز سریعتر از مدت زمان تعیین شده پاسخنامه را کامل نماید ، می تواند بر روی کلید ثبت پاسخنامه کلیک کند . در غیر این صورت با پایان یافتن زمان تعیین شده ، آزمون بطور خودکار به اتمام می رسد.

#### تنظيمات اختصاصى كلاس

بصورت پیش فرض تمامی کلاس ها مجوز آزمون آنلاین را دارند . اگر زمانی لازم شد تا آزمون آنلاین فقط برای یک کلاس خاص را غیرفعال نمایید ، به قسمت مدیریت کلاس ها بروید و در فرم ویرایش اطلاعات کلاس ، مجوز آزمون آنلاین را غیرفعال نمایید.

|                                                                    |                                                       |                                                         | with the Some kind of the Cores with a state of the second state of the second state o |
|--------------------------------------------------------------------|-------------------------------------------------------|---------------------------------------------------------|----------------------------------------------------------------------------------------------------|
|                                                                    | 0 0                                                   | اطلاع رسانـی 🖬 بخش اداری 🖬 کتابخانه و فروشگاه 🏋 تنظیماد | ت 🗆 کاربـران 🖪 آمـوزشـی 🛛 بخش مـالی 🛐 حضور و غیاب 🔽                                                                                                    |
| $\odot$                                                            | هـا / ويرايش پايه۲                                    | مدیریت کـــلاس                                          | تاييد 🛞 انصراف                                                                                                    |
| charles danto                                                      | مىقد كۆۋىت 💋 خد تماب 🖉<br>مەقد كۆۋىت                  | چارت آموزشی<br>عادی × 🛇                                 | دره<br>اصپانیا-eno                                                                                                    |
| වර එය<br>වාරී එය<br>1999/01 □ 005/94/1 □                           | میلغ لبت تام هر زبان أموز<br>Aco,coo                  | نىخ كلاس<br>گروهى۲ × V                                  | نموہ برکاری<br>۲ <b>کرم</b>                                                                                                    |
| امه هفتگی شیفتی:<br>) جینش ، تقویم دراساس ، ردنامه هفتگی ، شیفتی ، | انتخاب استاد<br>مهسا نباتی                            | الله المرد قبولي (٢) المرد مشروط مي                     | دم<br>ترم ۲                                                                                                    |
| ) ابتدا شيفت صبح چيده شود<br>– – – – – – – – – – – – – – – – – – – | ميلغ حق التدريس هر جلسه<br>@ه                         | تناکثر نمرہ میان ترم<br>۲۰٫۰۰ ≎۲۰٫۰۹ ≎۲۰٫۰۹ کر<br>۲۰٫۰۰ | oljie<br>۲4ياپ                                                                                                    |
| یش در وب سایت: 📄 فـعال<br>یوز برگزاری بصورت آنلاین: 📄 دارد         | مجوز های استاد:<br>ا مجوز ثبت، ویرایش نمره میان ترم م | وق برنامه: 🔄 فـعال<br>اهم فعد برانه                     | کد دستی<br>۵FF                                                                                                    |
| بوز آزمون آنلاین: 💟 دارد                                           | مجوز ثبت، ویرایش نمره پایان ترم                       |                                                         | نرم<br>ترم تابستان ۱۹                                                                                                    |
| تتخاب ازمون ترمیک مشخص 🗙 🔮                                         | سرہ دیمی:<br>ثبت نمرہ کیفی توسط استاد                 | S × abc - ΔΥ·····                                       | آزمون مشترک: 🔽 فـعال                                                                                                    |
|                                                                    | 🔽 نمایش نمرہ کیفی بہ زبان آموز                        | ہنسیت: 🔽 پسران 🗹 دختران                                 | توضيحات                                                                                                    |
|                                                                    |                                                       |                                                         | ندایشن 🖬 د عال                                                                                                    |
|                                                                    |                                                       |                                                         | Activate Windows<br>Go to PC settings to activate Windows.                                                                                                    |

شما جهت تنوع سوالات می توانید برای هر ترم چند نمونه سوال ثبت نمایید ، در زمان ورود به آزمون ، سیستم بصورت رندوم یکی از نمونه سوال ها را به زبان آموز نمایش خواهد داد .

اگر لازم باشد برای یک کلاس خاص یک نمونه سوال مشخص شود از قسمت ویرایش کلاس فیلد "انتخاب آزمون ترمیک مشخص" می توانید آزمون مورد نظرتان را انتخاب نمایید .

نتایج آزمون آنلاین ترمیک

نتایج ثبت شده توسط زبان آموزان از دو راه قابل مشاهده میباشد :

منوی آموزشی، آزمون آنلاین ، نتایج آزمون های آنلاین ترمیک

| 🖉 🙋 🔛 🛛 سه شنبه ۱۱ شهریور ماه ۱۳۹۹ – UIMS | ليمس واحد 😐 🏠 💈 |              |                        | م سریع   ۷۱.۰.۴.۱۰ 🔒                                    | کی اگ 🚽 محملی ا (۱۳۹۸ محملی ا ثبت نا ۱۳۹۸ ترم فصلی ا ثبت نا |
|-------------------------------------------|-----------------|--------------|------------------------|---------------------------------------------------------|-------------------------------------------------------------|
|                                           |                 |              | شگاه 🏋 تنظیمات 🖸       | مور و غیاب 🔽 اطلاع رسانـی 🗉 بخش اداری 🖬 کتابخانه و فروش | تست 🗆 کاربـران 🗈 🛛 آمـوزشـی 🖉 بخش مـالی 💲 حذ                |
| 0                                         |                 |              | مدیریت آزمون های ترمیک |                                                         |                                                             |
|                                           |                 |              |                        |                                                         | کلامی جاد                                                   |
|                                           |                 |              |                        |                                                         | ا فیلنرها:<br>جست<br>برنامه هفتگی                           |
| @ .                                       |                 |              |                        |                                                         | لیست آزمون های ترمیکہ: تقویم آموزشی 💿                       |
|                                           |                 |              |                        |                                                         | جلسات برگزارشده 🗆                                           |
| عمليات                                    | وضغيت           | تغداد سوالات | ترم                    | ذوره                                                    | عنوان آزمون ثبت نــام در کـــلاس 🗵 🔹                        |
| غیرفعال نتایج ترم آزمون 🝂                 | فعال            | γ            | ۴                      | General-English                                         | آزمون آنلاین تستی نمـرات کلامــی A*                         |
| A could ad matrix the back                | linà            | 1            | 1                      | Advanced, English                                       | نمـرات پايانــی 📰 🖌                                         |
| <ul> <li>Obit to Gine Orable</li> </ul>   | 0.00            |              |                        | Portanood English                                       | ارزیابی استاد 🗆                                             |
| غيرفعال نتايج ترم آزمون ٨                 | فعال            | ۱۵           | 1                      | big-English                                             | ۲ big1 فـوق بـرنامـه ۲                                      |
|                                           |                 |              |                        |                                                         | اموزش مجازی                                                 |
|                                           |                 |              |                        | آزمون آنلاین ترمیک 🗖                                    | مدیریت آزمون جلسه ای 🔲                                      |
|                                           |                 |              |                        | نتایج آزمون های آنلاین ترمیک 🗖                          | گزارش ها 🚓 🖌                                                |
|                                           |                 |              |                        |                                                         |                                                             |
|                                           |                 |              |                        |                                                         |                                                             |
|                                           |                 |              |                        |                                                         |                                                             |
|                                           |                 |              |                        |                                                         |                                                             |
|                                           |                 |              |                        |                                                         |                                                             |
|                                           |                 |              |                        |                                                         |                                                             |
|                                           |                 |              |                        |                                                         |                                                             |
|                                           |                 |              |                        |                                                         |                                                             |
|                                           |                 |              |                        |                                                         |                                                             |
|                                           |                 |              |                        |                                                         |                                                             |
|                                           |                 |              |                        |                                                         |                                                             |
|                                           |                 |              |                        |                                                         |                                                             |
|                                           |                 |              |                        |                                                         | Activate Windows                                            |
| -                                         |                 |              |                        |                                                         | 🌡 🛸 Go to PC settings to activate Windows.                  |
| مدیریت آزمون های ترمیک × 🕥                |                 |              |                        |                                                         |                                                             |

همچنین در فرم آزمون آنلاین ترمیک، در ستون عملیات، کلید نتایج ترم آزمون وجود دارد که از طریق آن میتوانید به صورت مستقیم وارد فرم نتایج آزمون آنلاین موردنظر شوید.

۲) اساتید از طریق گزینه نتیجه آزمون آنلاین در فرم نمرات پایانی موجود در پورتال خود ، میتوانند نتایج ثبت شده توسط زبان آموزان را مشاهده نمایند.

|                                 | 11-14-1                                  |                                                   |                  |                |           |         |                  |                     |                  |
|---------------------------------|------------------------------------------|---------------------------------------------------|------------------|----------------|-----------|---------|------------------|---------------------|------------------|
| بورد                            | -20 - 00 Ginin - 200                     | Padó ca                                           |                  |                |           |         |                  |                     |                  |
| ں ھا                            |                                          |                                                   |                  |                |           |         |                  |                     |                  |
| به هفتگی                        | V.P 2B - 842                             |                                                   |                  |                |           |         |                  |                     | (المغاني اللامي) |
| م آموزشی                        | A COLUMN TO A COLUMN                     |                                                   |                  |                |           |         |                  |                     | Arrest March     |
| س آئلاین                        | اطنه بذرييشه - 29                        | ( (1997 (1997) about ) 396015                     |                  |                |           |         | نمرہ نہایی: 0.00 | وضعيت قبولي: Reject | مجوز ادامه:      |
| ے میان ترم                      | Midlierm                                 | تىرە تولى                                         | Class Attendance | Class Activity | Interview | Project |                  |                     |                  |
| ت پایانی                        | 0.00                                     | 0.00                                              | 0.00             | 0.00           | 0.00      | 0.00    |                  |                     |                  |
| های دریافتی                     |                                          |                                                   |                  |                |           |         |                  |                     |                  |
| اب شرفت کاری                    | سيده فاطمه (پرنيا) د                     | مسيني - 3960103 ( نتيجه ازمون ا                   | ( orth           |                |           |         | نمره دهایی: 0.00 | وضعيت قبولي: Reject | مجوز ادامه:      |
| S. Andrea                       | MidTorm                                  | المع لعاتي                                        | Class Attendance | Class Activity | Interview | Project |                  |                     |                  |
| ی <del>سی مورسی</del><br>به اند | 0.00                                     | 0.00                                              | 0.00             | 0.00           | D.00      | 0.00    |                  |                     |                  |
| ورہ سرین                        | ~                                        |                                                   |                  |                |           |         |                  |                     |                  |
| یق مالی                         | آيدا رحماني - 1006                       | 3966 (تلبحه أزمون أتلابن)                         |                  |                |           |         | تمرہ تھایی: 0.00 | وضعيت قبولى: Reject | مجوز ادامه:      |
| راهتما                          | MidTerm                                  | تمره توانی                                        | Class Attendance | Class Activity | Interview | Project |                  |                     |                  |
|                                 | 0.00                                     | 0.00                                              | 0.00             | 0.00           | D.00      | 0.00    |                  |                     |                  |
|                                 |                                          |                                                   |                  |                |           |         |                  |                     |                  |
|                                 | زهرا فلاحت پور - 85) زهرا فلاحت پور - 85 | 396038                                            |                  |                |           |         | تمرہ تھایی: 0.00 | وضعيت قبولي: Reject | مجوز ادامه:      |
|                                 | MidTerm                                  | لغره تهايى                                        | Class Attendance | Class Activity | Interview | Project |                  |                     |                  |
|                                 | 0.00                                     | 0.00                                              | 0.00             | 0.00           | D.00      | 0.00    |                  |                     |                  |
|                                 |                                          |                                                   |                  |                |           |         |                  |                     |                  |
|                                 | مهديه فلاحت پيشه                         | (0/31 000 <sup>1</sup> 49/0 <sup>1</sup> )3960040 |                  |                |           |         | ئمرہ تھایی: 0.00 | وضعیت قبولی: Reject | مجوز ادامه:      |
|                                 | Midlening) Activate                      | نمره نهايئ                                        | Class Attendance | Class Activity | Inferview | Project |                  |                     |                  |
|                                 | 0.00 GesterPCs                           | 0.00                                              | 0.00             | 0.00           | 0.00      | 0.00    |                  |                     |                  |

برای مشاهده سوالات متداول ، به لینک زیر مراجعه نموده و کلمه آزمون آنلاین را جستجو نمایید : https://lims.nscom.ir/FAQ